UNCOVERING AN ALTERNATIVE HISTORICAL NARRATIVE

**UW-Parkside Application Instructions** 

UNIVERSITY OF WISCONSIN

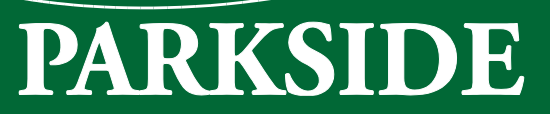

This guide contains detailed steps on how to apply online to participate in the Uncovering and Historical Narrative summer program at UW-Parkside.

All students must complete this application in order to officially enroll in the program and course.

How to Get Started:

- Navigate to apply.wisconsin.edu in your web browser and click "Register as a new user" button.
  - NOTE: If you have applied to a UW institution before for a concurrent enrollment course you SHOULD use that account login information in the <u>Existing User</u> area rather than completing a new user account.
    - To recover your username and/or password, use one of the following options:
      - Use the "I can't remember my login ID and/or I can't remember my password: options
      - Call UW Help at (800)442-6459. Staff members are available to assist applicants Monday Friday from 8am 6pm

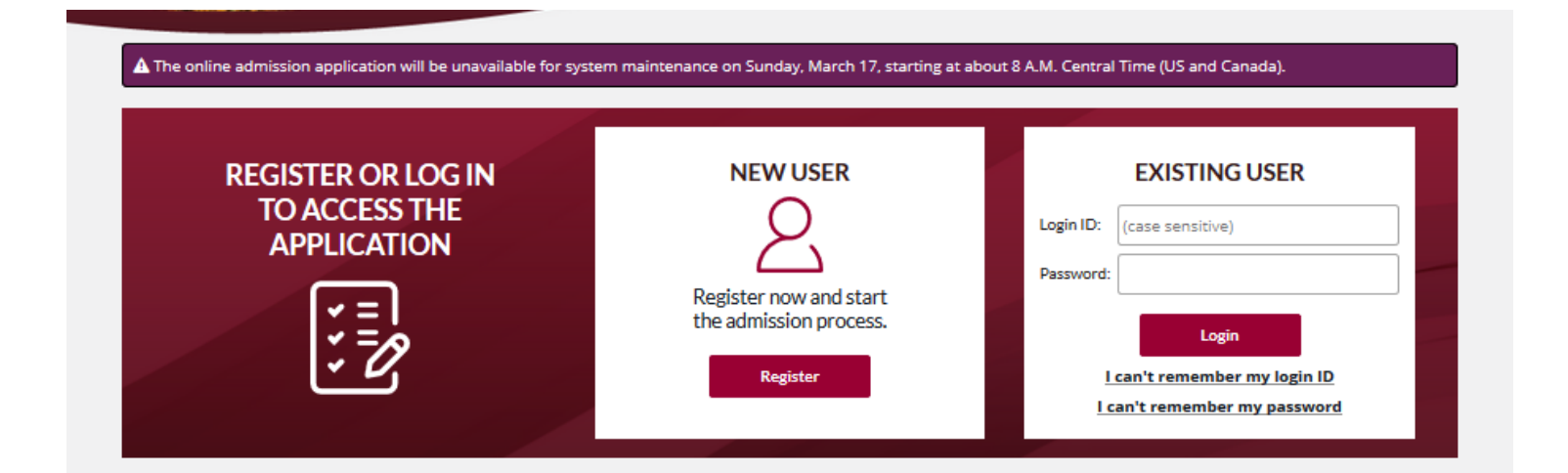

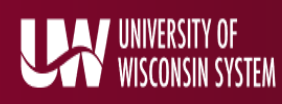

Fill out the required fields on the user registration form.

| U | NI۱ | /ER | SITY | 'OF | WIS | CON | SIN | ONL | .INE | AD | MISSI | ON. | APP | LICA | ATIC | )N - | REG | IST | RATI | ON |
|---|-----|-----|------|-----|-----|-----|-----|-----|------|----|-------|-----|-----|------|------|------|-----|-----|------|----|
|   |     |     |      |     |     |     |     |     |      |    |       |     |     |      |      |      |     |     |      |    |

Do not use the symbols 'less than' ( < ), 'greater than' ( > ) or double dashes (- ) .

|                                   | Your login id is case sensitive.                                                                                                    |        |
|-----------------------------------|----------------------------------------------------------------------------------------------------|--------|
| Login ID *                        |                                                                                                    |        |
|                                   | Passwards must contain:                                                                                                    |        |
|                                   | * between 6 and 20 characters                                                                                                    |        |
|                                   | * at least one uppercase letter                                                                                                    |        |
|                                   | * at least one lowercase letter                                                                                                    |        |
|                                   | * at least one number                                                                                                    |        |
| Password *                        | •••••                                                                                                    |        |
| Confirm Password *                | •••••                                                                                                    |        |
|                                   | Please only use an email address that you are able to maintain throughout the application process. In addition, the email<br>address you provide cannot already be in use on this website. |        |
| E-Mail Address                    |                                                                                                    |        |
| Re-type E-Mail Address            |                                                                                                    |        |
| Secret Question *                 |                                                                                                    |        |
| Secret Answer *                   |                                                                                                    | S<br>N |
| First Name *                      |                                                                                                    |        |
| Last (Family) Name *              |                                                                                                    | 5      |
| Date of birth *<br>Month/Day/Year |                                                                                                    | f      |
| *Required Fields                  |                                                                                                    |        |
| Register Cancel                   |                                                                                                    |        |

Record your login ID and password somewhere safe. You can use this application as your starting point in the future.

## Click register when complete.

| CREATE APPLICATION CHANGE PASSWORD CAMPUS INFO                                                                                                    |                                                |
|----------------------------------------------------------------------------------------------------|------------------------------------------------|
|                                                                                                    |                                                |
|                                                                                                    |                                                |
| Welcome,                                                                                                    |                                                |
| Thank you for registering on our site. To begin an admission application, click the 'Create a new application' link. You do not have to complete the application all at once, you can login again to continue working on and submit your application.       |                                                |
|                                                                                                    | Click "create a                                |
| Unsubmitted Applications                                                                                                    | new                                            |
| We automatically delete unsubmitted applications when the selected term is no longer available as determined by the campus. When you create a new application, your most recent answers will be pre-filled.                                                 | application"                                   |
| No unsubmitted applications found. Click the link to create a new application.                                                                                                    | ШПК.                                           |
|                                                                                                    |                                                |
| Submitted Applications                                                                                                    |                                                |
| No applications have been submitted yet.                                                                                                    |                                                |
|                                                                                                    |                                                |
| CREATE APPLICATION - INITIAL QUESTIONS                                                                                                    |                                                |
| High School/Secondary School/GED/HSED/Home Schooled:                                                                                                    | Click "not yet                                 |
| Not yet completed (no high school diploma/HSED/GED yet)                                                                                                    | completed"                                     |
|                                                                                                    | • • • • • • • • • • • • • • • • • • • •        |
| Already graduated (have high school diploma/HSED/GED)                                                                                                    | button.                                        |
| Already graduated (have high school diploma/HSED/GED)                                                                                                    | button.                                        |
| Already graduated (have high school diploma/HSED/GED)      Next >>                                                                                                    | button.                                        |
| CREATE APPLICATION - INITIAL QUESTIONS                                                                                                    | button.                                        |
| CREATE APPLICATION - INITIAL QUESTIONS Post-Secondary Education:                                                                                                    | button.                                        |
| Already graduated (have high school diploma/HSED/GED)  Next >>  CREATE APPLICATION - INITIAL QUESTIONS  Post-Secondary Education:  No college courses                                                                                                    | button.<br>Click the<br>appropriate            |
| Already graduated (have high school diploma/HSED/GED)  Next >>  CREATE APPLICATION - INITIAL QUESTIONS  Post-Secondary Education:  No college courses  Some college courses [taken or will take before enrollment - do not include AP, IB, or CLEP courses] | button.<br>Click the<br>appropriate<br>button. |

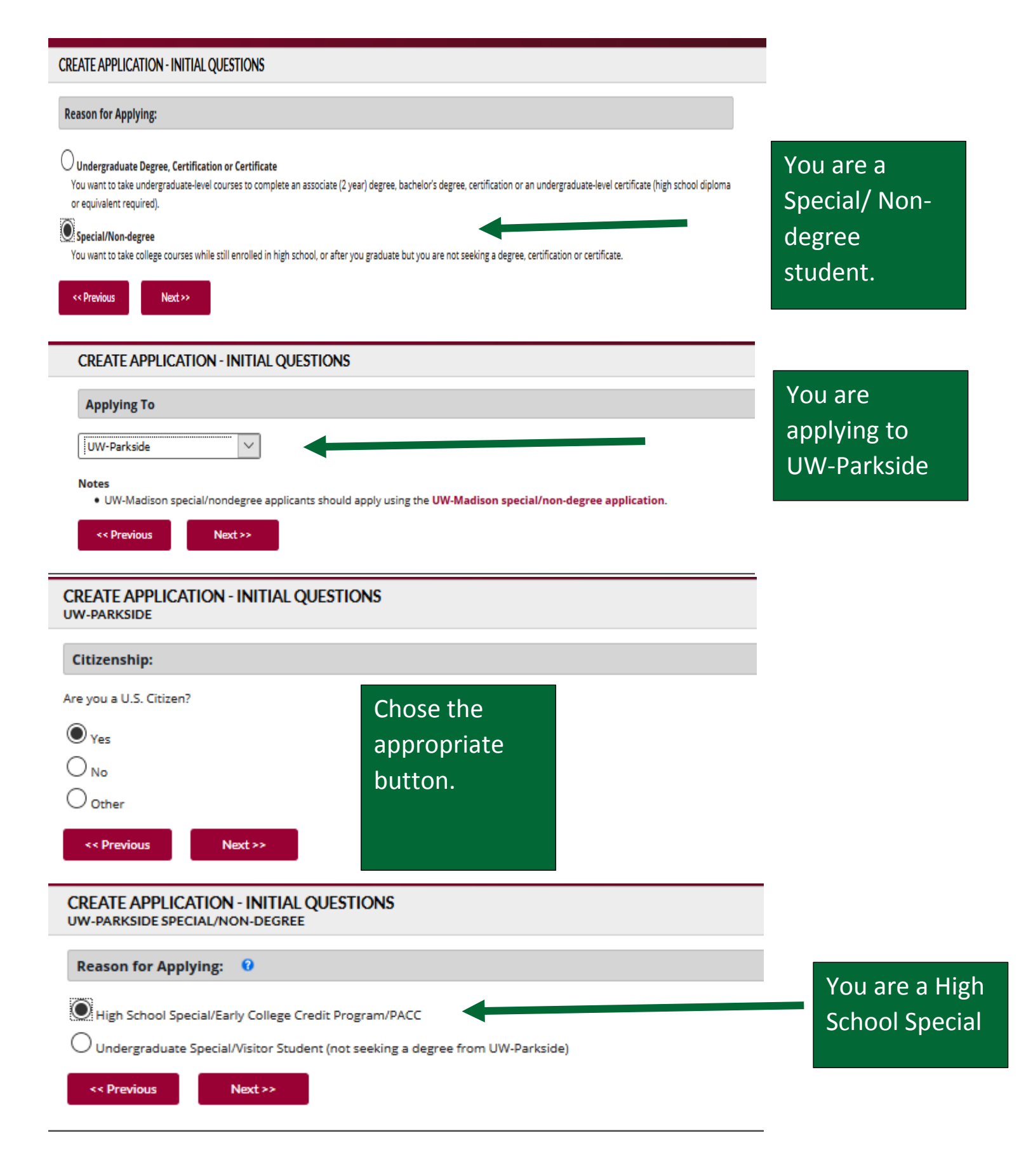

## CREATE APPLICATION - INITIAL QUESTIONS UW-PARKSIDE

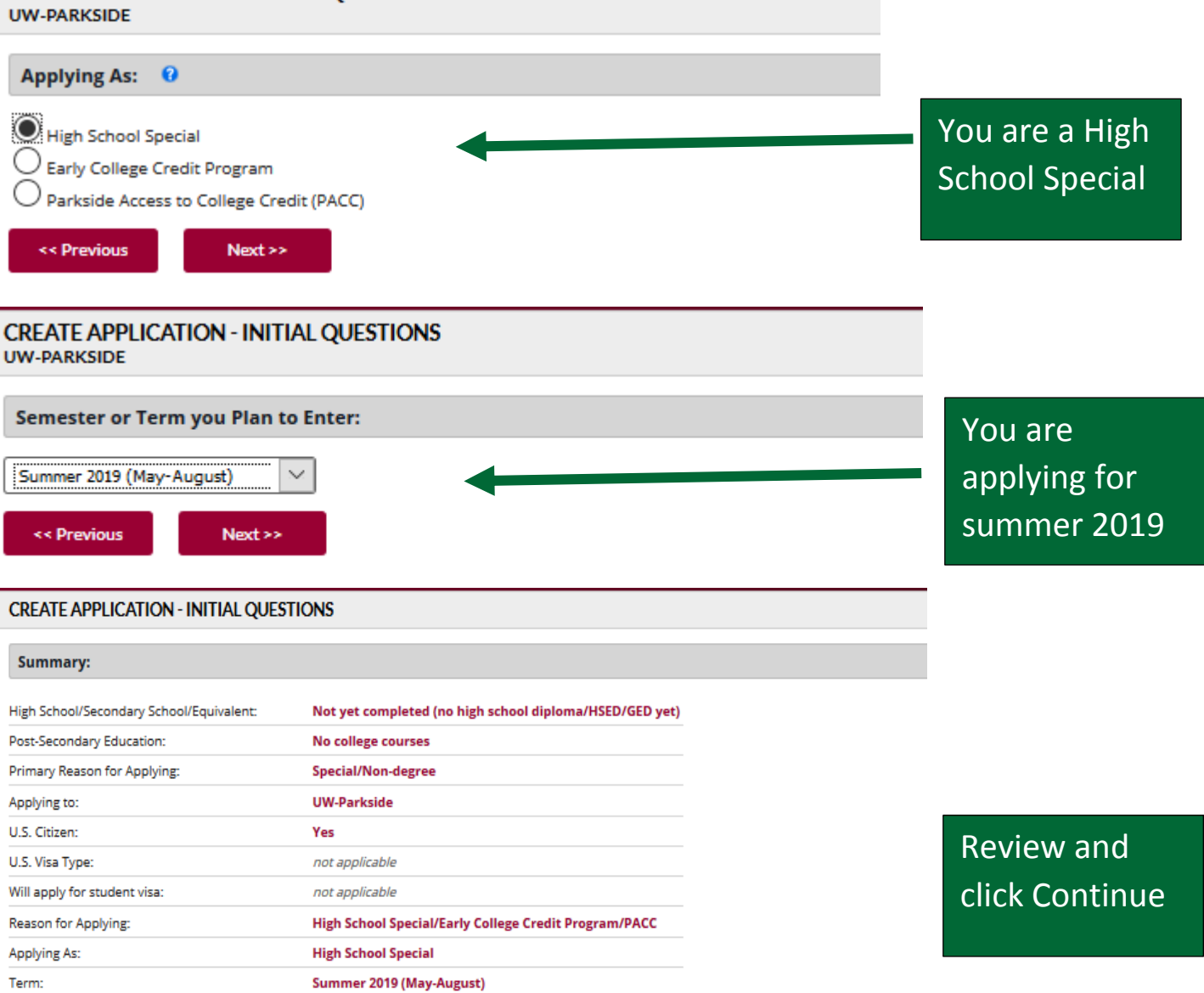

Please review the above information and ensure that it is correct before continuing.

Based on the above answers, you will fill out the following application:

## Parkside, Special

Select "Continue" to prepare your application and proceed.

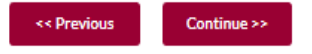

| SAVE & CLOSE START OVER PRINT SUB       | Э<br>ямт                                            |   |  |  |  |  |  |  |  |
|-----------------------------------------|-----------------------------------------------------|---|--|--|--|--|--|--|--|
| UNDERGRAD SPECIAL STUDENT APPLICATION - | UNDERGRAD SPECIAL STUDENT APPLICATION - SUMMER 2019 |   |  |  |  |  |  |  |  |
| ✓ Valid 🗙 In                            | nvalid !To-do                                       |   |  |  |  |  |  |  |  |
| CAMPUS SPECIFIC                         |                                                     | • |  |  |  |  |  |  |  |
| PERSONAL INFORMATION                    |                                                     | • |  |  |  |  |  |  |  |
| PERSONAL INFORMATION (CONT'D)           |                                                     | • |  |  |  |  |  |  |  |
| ADDRESS                                 |                                                     | • |  |  |  |  |  |  |  |
| PARENT/GUARDIAN                         |                                                     | • |  |  |  |  |  |  |  |
| PARENT/GUARDIAN ADDRESS                 |                                                     |   |  |  |  |  |  |  |  |
| ! HIGH SCHOOL                           |                                                     |   |  |  |  |  |  |  |  |
| HIGH SCHOOL OF GRADUATION               |                                                     |   |  |  |  |  |  |  |  |
| HIGH SCHOOL COURSES IN PROGRESS         |                                                     |   |  |  |  |  |  |  |  |
| ! HIGHER EDUCATION                      |                                                     |   |  |  |  |  |  |  |  |
| RESIDENCY FOR TUITION DETERMINATION     |                                                     | • |  |  |  |  |  |  |  |
| RESIDENCY: APPLICANT                    |                                                     | • |  |  |  |  |  |  |  |
| RESIDENCY: PARENT/GUARDIAN              |                                                     |   |  |  |  |  |  |  |  |
| RESIDENCY: PARENT/GUARDIAN ADDRESS      | ! RESIDENCY: PARENT/GUARDIAN ADDRESS                |   |  |  |  |  |  |  |  |
| SUBMIT APPLICATION                      |                                                     | • |  |  |  |  |  |  |  |

These are the sections you will be completing in your application. You can see your progress. The ! means you have information to complete. The check mark means that area is complete.

Are you currently enrolled at or have you previously attended UW-Parkside?

|        |     | $\cap$ |    |
|--------|-----|--------|----|
| $\cup$ | Yes | $\cup$ | No |

| f yes, a | IS:           |  |
|----------|---------------|--|
|          | Undergraduate |  |
|          | Graduate      |  |

Nondegree/Special Student Attendance Date From: (mm/yyyy)

Attendance Date To: (mm/yyyy)

Date(s) unknown.

If yes, student ID number: (if known)

Applying As:

Nondegree/Special Student: High School Special

Term you plan to enter:

Summer 2019

I'm intending to take a course in the following school/college:

Social Sciences and Professional Studies (College of) 🗸

I'm intending to take the following course(s):

(include course number if known)

HIST

Add Another Course

Complete these questions as they apply to you.

Complete these two questions the way they are answered here.

| Please indicate your educational goal(s):                                                                                                    |                                                                                                    |
|----------------------------------------------------------------------------------------------------|----------------------------------------------------------------------------------------------------|
| Professional or personal enhancement Educational licensure Baccalaureate degree Graduate or professional school Unsure Other Taking courses while in high school If "Other," specify:                                | Complete the following questions as they apply to you.                                                                                                    |
| Do you plan to teach?                                                                                                    |                                                                                                    |
| Yes No<br>Clear Selection<br>If yes, select one:<br>- Select a value -                                                                                                    |                                                                                                    |
| Do you currently hold educational license(s)?                                                                                                    |                                                                                                    |
| Yes No<br>Clear Selection                                                                                                    |                                                                                                    |
| If yes, specify state issued by, subjects and grade levels:                                                                                                    |                                                                                                    |
|                                                                                                    |                                                                                                    |
| Campus from which you expect to graduate:                                                                                                    |                                                                                                    |
| UW-Parkside 🗸                                                                                                    |                                                                                                    |
| Did your parent(s), grandparent(s) or legal guardian(s) earn a degree                                                                                                    | e from UW-Parkside?                                                                                                    |
| Return to Wisconsin 0<br>Ves No                                                                                                    |                                                                                                    |
| Applicant Statement Please provide a brief statement as your purpose for applying to UW-Parkside as a a class that my current campus does not offer this semester, taking courses while in part of your application. | special student (examples could include: taking prerequisite classes for graduate school, taking<br>n high school, taking professional development courses, etc.). <b>This statement is an important</b> |
| You may wish to prepare your statement in a word processor to take advantage of<br>Note that special formatting will not be retained                                                                                 | spelicheck and be able to take as much time with it as you need, then copy and paste it below.                                                                                                    |
| If you do type the statement below, be sure to save your work every 15 minutes (cli<br>save will be lost.                                                                                                    | ick the "Save" link below the box). If the browser session times out, any changes since the last                                                                                                    |
| I am participating in the 現現 aummer program.                                                                                                    | Complete the statement with "I an<br>participating in the UAH summer<br>program."                                                                                                    |
| Save Always click C                                                                                                    | heck for Errors and Continue at the                                                                                                    |

Check for Errors and Continue

Always click Check for Errors and Continue at the end of a page.

| PERSONAL INFORMATION                                                                                          | <b>•</b>                              |
|----------------------------------------------------------------------------------------------------|---------------------------------------|
| Legal Name:                                                                                                   |                                       |
| Prefix: (optional)<br>- Select a value - V                                                                    |                                       |
| Legal First:                                                                                                  | Complete the following                |
| Preferred First: (if different from legal first)                                                              | questions as they apply               |
| Middle:                                                                                                    | to you.                               |
| Last (Family):                                                                                                | · ·                                   |
| Suffix: (optional)  - Select a value -                                                                        |                                       |
| I hereby declare that my name has changed as shown above and authorize the University                         | to change my records (if applicable). |
| Previous Name(s) as used on school records:                                                                   |                                       |
| Be sure to provide all previous names under which any high school or postsecondary education Previous Name 1: | nal records may exist for you.        |
| Prefix: (optional)  Select a value -                                                                          |                                       |
| First:                                                                                                    |                                       |
| Middle:                                                                                                    |                                       |
| Last (Family):                                                                                                |                                       |
| Suffic: (optional)<br>- Select a value -                                                                      |                                       |
| Add Another Previous Name                                                                                     |                                       |
| Social Security Number (SSN) or Other Taxpayer Identification Number (TIN). SSN is p                          | oreferred: 0                          |
| 55N: (000/30/30000)                                                                                           |                                       |
| TIN: (900:00:000)                                                                                             |                                       |
| Date of Birth:                                                                                                |                                       |
| (mm/dd/yyyy)                                                                                                  |                                       |
| Gender: 0                                                                                                    |                                       |
| For state and federal reporting, please provide: O Female Male                                                |                                       |
| Gender Identity:<br>Woman<br>Man<br>Trans or Transgender<br>A gender identity not listed here                 |                                       |
| Prefer not to answer     Clear Selection                                                                      |                                       |

| Race/Ethnicity:                                                                                                    |                                                              |
|----------------------------------------------------------------------------------------------------|--------------------------------------------------------------|
| Please answer both a. <u>and</u> b. 🕜                                                                                                    |                                                              |
| Please answer both a. <u>and</u> b. ●  a. Ethnicity: Are you of Hispanic or Latino/a origin?  Yes No Clear Selection  If yes, choose one or more from the following list: Cuban Mexican, Mexican American, or Chicano/a Puerto Rican Other Hispanic or Latino/a  b. Race: Choose one or more from the following list: African American or Black American Indian or Alaska Native Native Hawaiian/Pacific Islander Cambodian Hmong Laotian Vietnamese Other Asian White  U.S. Citizenship Status: | Complete the following<br>questions as they apply<br>to you. |
| U.S. Citizen Check for Errors and Continue PERSONAL INFORMATION (CONT'D)                                                                                                    |                                                              |
| Have you and/or a parent or spouse served in the U.S. Military?                                                                                                    |                                                              |
| theck all that apply) Self Parent/Spouse Neither                                                                                                    |                                                              |
| Birth Place                                                                                                    |                                                              |
| ity:<br>                                                                                                    |                                                              |
| Check for Errors and Continue                                                                                                    |                                                              |

| Applicant's Personal Email Address:                                           |
|-------------------------------------------------------------------------------|
| Preferred: 😧 (example: name@emailprovider.com)                                |
| Permanent Home Address:                                                       |
| Since: (mm/yyyy)                                                              |
| Address:                                                                      |
|                                                                               |
| City:                                                                         |
| County (if Wisconsin):<br>- Select a value -                                  |
| U.S. State:<br>- Select a value -                                             |
| Canadian Province:  - Select a value -                                        |
| Other State/Province:                                                         |
| Zip/Postal Code: (valid zip or postal code)                                   |
| Country:<br>- Select a value - V                                              |
| - or - specify (if not listed):                                               |
|                                                                               |
| Confirm Address                                                               |
| Permanent Home Phone Number:                                                  |
| U.S., Canada, or Caribbean: (999-999-9999)                                    |
| Other Countries:<br>Country Code, City Code, Local Number:                    |
| Permanent Home Fax Number:                                                    |
| U.S., Canada, or Caribbean: (999-999-9999)                                    |
| Other Countries:<br>Country Code, City Code, Local Number:                    |
| Mailing Address:                                                              |
| Same as above:<br>Ves No                                                      |
| If different from permanent home address, enter mailing address on next page. |
| Business/Alternate Phone Number:                                              |
| U.S., Canada, or Caribbean: (999-999-9999)                                    |
| Other Countries:<br>Country Code, City Code, Local Number:                    |
| Check for Errors and Continue                                                 |

Complete the following questions as they apply to you.

| Parent/Guardian 1:                                                                                                    |                                                                                                    |
|----------------------------------------------------------------------------------------------------|----------------------------------------------------------------------------------------------------|
| Relationship:<br>- Select a value - V<br>- or - specify (if not listed):<br>Is he/she living?<br>Ves<br>No<br>Unknown<br>Clear Selection | Complete the following questions as they apply to you.                                                         |
| Parent/Guardian 1 - Name:                                                                                                    |                                                                                                    |
| Prefix: (optional)  - Select a value -   First:  Middle Initial:  Last (Family):                                                         |                                                                                                    |
| Suffix: (optional)                                                                                                    | High School of Graduation or Its Equivalent:                                                                   |
| Parent/Guardian 1 - Address:         Address Same as Applicant:         Yes         No         Clear Selection                           | Select one:<br>High School<br>Academic program taught in a home setting<br>GED/HS Equivalency Diploma<br>Other |
| Address Unknown                                                                                                    | Are you currently enrolled in high school?                                                                     |
| If different from applicant address and known, enter address on next page.                                                               | O Yes O No                                                                                                    |
| High School:                                                                                                    |                                                                                                    |
| Add/Edit                                                                                                    |                                                                                                    |
| Date of High School Graduation:                                                                                                    |                                                                                                    |
| (mm/yyyy) Check for Errors and Continue                                                                                                  |                                                                                                    |

| If you are currently attending high school, list<br>courses you will complete. | courses to be completed this year. Include a | nd identify any Advanced Placen       | nent (AP) or Intern | ational Baccalaureate (IB) |
|--------------------------------------------------------------------------------|----------------------------------------------|---------------------------------------|---------------------|----------------------------|
|                                                                                |                                              |                                       |                     |                            |
| Return to Application Cogour                                                   |                                              |                                       | C                   | Complete the following     |
| Add Course                                                                     |                                              |                                       |                     |                            |
| Subject/Course Title                                                           |                                              |                                       | C                   | uestions as they apply     |
| Semester/Term                                                                  |                                              |                                       |                     |                            |
| - Select a value -                                                             | - Select a value -                           |                                       | τ                   | o you.                     |
|                                                                                |                                              |                                       |                     |                            |
| Number of Credits:                                                             | Dual Enrollment: ()                          | R or PLTW course )                    |                     |                            |
| record partial credits as decimals, e.g. 2.5                                   | (bo not check this, in this an Ar            | , IB OF PETW COURSE.)                 |                     |                            |
| Save Clear                                                                     |                                              |                                       |                     |                            |
| Your Courses                                                                   |                                              |                                       |                     |                            |
| Course# Subject/Course                                                         | Title Se                                     | mester/Term                           | Year                | Credits Dual               |
|                                                                                |                                              |                                       |                     | Enrollment                 |
|                                                                                |                                              |                                       |                     |                            |
|                                                                                |                                              |                                       |                     | This is whore your         |
|                                                                                |                                              |                                       |                     | This is where your         |
|                                                                                |                                              |                                       |                     | courses will show up.      |
|                                                                                |                                              |                                       |                     |                            |
|                                                                                |                                              |                                       |                     |                            |
|                                                                                |                                              |                                       |                     |                            |
| RESIDENCY: APPLICANI                                                           |                                              |                                       |                     | •                          |
| I have lived continuously and only in Wi                                       | sconsin since:                               |                                       |                     |                            |
| (mm/yyyy)                                                                      |                                              |                                       |                     |                            |
|                                                                                |                                              |                                       |                     |                            |
| l am listed as a dependent on U.S. incom                                       | ne tax forms of:                             |                                       |                     |                            |
| O Father                                                                       |                                              |                                       |                     |                            |
| Mother                                                                         |                                              |                                       |                     |                            |
| Father and Mother                                                              |                                              |                                       |                     |                            |
| O Spouse                                                                       |                                              |                                       |                     |                            |
| Other (specify)                                                                |                                              |                                       |                     |                            |
| Claim my own exemption                                                         |                                              | In LL C. Annual                       |                     |                            |
| <ul> <li>Not Applicable (I do not file U.S. taxes and</li> </ul>               | i am not claimed as a dependent on anyone    | rs U.S. taxes)                        |                     |                            |
| - or - specify (if not listed):                                                |                                              |                                       |                     |                            |
|                                                                                |                                              |                                       |                     |                            |
| Claim my own exemption since: (tax year)                                       |                                              |                                       |                     |                            |
| Check for Errors and Continue                                                  |                                              |                                       |                     |                            |
|                                                                                |                                              |                                       |                     |                            |
| UNDERGRAD SPECIAL STUDENT APPLICATION - SUMMER 20                              | 19                                           |                                       |                     |                            |
| Valid X Invalid                                                                | ! To-do                                      |                                       |                     |                            |
| ✓ CAMPUS SPECIFIC                                                              |                                              | •                                     |                     |                            |
| ✓ PERSONAL INFORMATION                                                         |                                              | •                                     |                     | This is what your          |
| <ul> <li>PERSONAL INFORMATION (CONT'D)</li> </ul>                              |                                              | •                                     |                     |                            |
| ✓ ADDRESS                                                                      |                                              | •                                     |                     | completed application      |
| ✓ PARENT/GUARDIAN                                                              |                                              | •                                     |                     | ccroop chould look like    |
| ✓ PARENT/GUARDIAN ADDRESS                                                      |                                              | •                                     |                     | Screen should look like.   |
|                                                                                |                                              | •                                     |                     | Notice all sections have   |
| HIGH SCHOOL OF GRADUATION                                                      |                                              | •                                     |                     |                            |
|                                                                                |                                              | •                                     |                     | the green check mark.      |
|                                                                                |                                              | •                                     |                     | Click Submit               |
|                                                                                |                                              | •                                     |                     |                            |
| ✓ RESIDENCY: PARENT/GUAPDIAN                                                   |                                              |                                       |                     |                            |
| ✓ RESIDENCY: PARENT/GUARDIAN<br>ADDRESS                                        |                                              | · · · · · · · · · · · · · · · · · · · |                     |                            |
|                                                                                |                                              |                                       |                     |                            |
|                                                                                |                                              |                                       |                     |                            |

| AFFLICATION SUBMISSION                                                                                                    |                                                                                                    |                                                                                                    |
|----------------------------------------------------------------------------------------------------|----------------------------------------------------------------------------------------------------|----------------------------------------------------------------------------------------------------|
| Progress Indicator:                                                                                                    |                                                                                                    | Click Dorform Final                                                                                                    |
| Check for Errors Sign and Submit Application Submit Payment                                                                                                    |                                                                                                    | Check for Frrors                                                                                                    |
| Please click the "Perform Final Check for Errors" button to run a final and complete ch                                                                                                    | eck for errors on your application.                                                                                                    |                                                                                                    |
| Perform Final Check for Errors Return to Application Cancel                                                                                                    |                                                                                                    |                                                                                                    |
| APPLICATION SUBMISSION                                                                                                    |                                                                                                    |                                                                                                    |
| Progress Indicator:                                                                                                    |                                                                                                    |                                                                                                    |
| Check for Errors Sign and Submit Application Subm                                                                                                    | nit Payment                                                                                                    |                                                                                                    |
| Congratulations! No errors were found on your application.                                                                                                    |                                                                                                    |                                                                                                    |
| You need to electronically "sign" the application. First, we need your name<br>errors. Finally, if a Social Security Number (SSN) or other Taxpayer Identi                                                                                                    | ne. Next, we need your birthdate. These<br>ification Number (TIN) was collected, we                                                                                                    | e will be compared to the data in the application to help eliminate<br>e'll ask you to verify that data as well.                                                                                                    |
| First Name:                                                                                                    | Entervo                                                                                                    | ur information and click                                                                                                    |
| Last Name:                                                                                                    | "Cian on                                                                                                    |                                                                                                    |
| Birth Date (mm/dd/yyyy):                                                                                                    | Sign an                                                                                                    | a submit the                                                                                                    |
| Social Security Number (SSN):                                                                                                    | applicati                                                                                                    | on"                                                                                                    |
| By clicking the "Sign and submit the application" button, I certify that the<br>inaccurate information may affect my enrollment, tuition or financial aid<br>including my permanent home address. I also understand that if I have a<br>released to other agencies that may also be considering me for assistant<br>other pertinent information to the University of Wisconsin System. I furth<br>Taxpayer Identification Number (TIN) and date of birth to any UW Institu<br>documents become the property of the University of Wisconsin System.<br><i>Note: Once your application has been submitted, you will not be also</i> | information I have provided is true and<br>Istatus. I agree to notify the admissions<br>applied for financial assistance, informa-<br>ce. Further, I authorize my secondary so<br>her authorize the University of Wiscons<br>Ition. If I enroll at this university, I will al<br>ble to modify the data again. | d complete to the best of my knowledge and I understand that<br>s office, in writing, if there is a change to any of the information,<br>ation concerning the amount of financial aid I may be offered may be<br>chool to release a transcript of my secondary school record and any<br>in System to release my Social Security Number (SSN) or other<br>bide by its rules and regulations. This application and supporting |
| Sign and submit the application Return to Application Ca                                                                                                    | ancel                                                                                                    |                                                                                                    |
| APPLICATION PAYMENT                                                                                                    |                                                                                                    |                                                                                                    |
| Progress Indicator:                                                                                                    |                                                                                                    |                                                                                                    |
| Check for Errors Sign and Submit Application Submit                                                                                                    | Payment                                                                                                    |                                                                                                    |
| Your application has been submitted to the institution you have selected. I<br>for it. If the email does not arrive within the next few hours, please check y<br>that in the future, emails from us are automatically permitted.                                                                                                    | lf you provided an email address, an en<br>your spam or junk mail folder. You may                                                                                                    | nail is being automatically generated and sent to you. Please watch<br>y also consider adding <b>eapp@uwex.edu</b> to your address book so                                                                                                    |
| Important Note: The confirmation/followup email is being currently block                                                                                                    | ed by some email providers. If you hav                                                                                                    | e not received an expected email, please contact us via phone.                                                                                                    |
| Your application submission confirmation number is: 04700678                                                                                                    |                                                                                                    |                                                                                                    |
| Please print this page or record this number for your records.                                                                                                    | This is the final                                                                                                    | screen. There is no                                                                                                    |
| No payment is needed for this application.                                                                                                    | application fee. Print this page for your                                                                                                    |                                                                                                    |
| Continue                                                                                                    | records if you w                                                                                                    | vish and click continue.                                                                                                    |

## CONGRATULATIONS, YOU HAVE COMPLETED YOUR APPLICATION FOR THE UAH SUMMER PROGRAM.